Tom Foti, VP, Product Solutions Garrett Hoyt, VP, Technology Applications

Entry, Payment, Product Focus Group Leaders

April 5, 2022

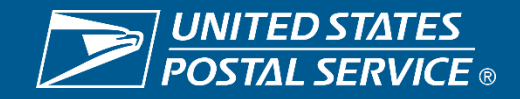

## Agenda

- Tom Foti, VP Product Solutions
- Organizational Changes
- Category 14
- □ New Mailing Promotion Portal
- Garrett Hoyt, VP, Technology Applications
- Non-Standard Length and Non-Compliance for Packages
- Bulk Permit Balance Check
- □ Structure Change Process

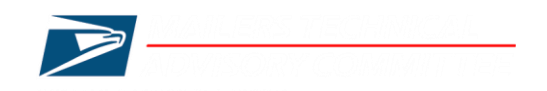

## Tom Foti VP, Product Solutions

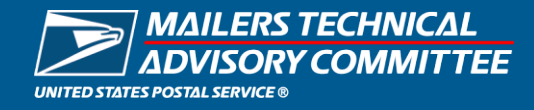

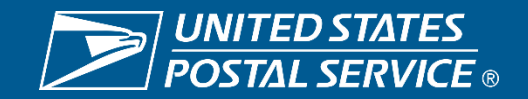

## **Product Solutions – Organizational Changes**

#### **PCSC Retirements**

Director, PCSC- Charles "Chuck" Tricamo Manager, Mail Classification- April Everett Mgr, National Customer Rulings- Beverly Moore Classification Specialist- Martin Robi

#### **Product Acceptance & Support Updates**

Manager, Business Solutions Support- Janine Egloff Manager, MSSC- Travis Hayes

#### **Product Management**

Director, Mailing Services Elke Reuning-Elliott Manager, New Solutions – Krista Becker

#### **PCSC** Appointments

Director, PCSC- Janine Egloff Manager, Mail Classification- (A) Juan Tosado Manager, National Customer Rulings- (A) Stephanie Padilla Classification Specialist- vacant

#### **Product** Acceptance & Support

Manager, Business Solutions Support- (A) Brian Kirke Manager, MSSC- (A) Lolita Starling Manager, MDA- (A) Michael Conley

#### **Product Management**

Director, Mailing Services – Krista Becker Manager, New Solutions – (A) Heather (Snead) Lewis

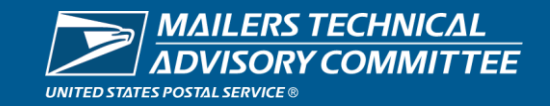

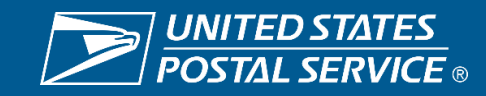

## New Category 14: Single MID-CRID Relationship

<u>*Given:*</u> MPE piece scans have one documented eDoc submitter for the barcode's MID over a configurable number of days.

**When:** SASP attempts to categorize the MPE scan

**Then:** SASP will assign the undocumented error to the single known submitter CRID

- Mailers will be given a grace period (1/23 4/30) to resolve single MID-CRID undocumented mail issues
- Category 14 will take precedence over the existing 13 categories

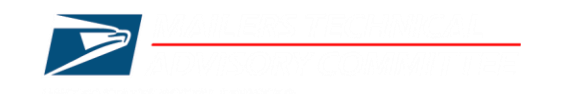

### Industry has provided valuable feedback since the 1/23/22 implementation

#### **Common Concerns**

- eDoc Submitter is not aware they have used the MID or does not have a relationship to the MID Owner
   Inaccurate MID entry in eDoc creation
- eDoc Submitter may have a relationship to the MID Owner, but limited to a specific class of mail
- eDoc Submitter may have a singular relationship to a MID Owner who may also be an MSP
   o eDoc Submitter may not control how partner MID Owner inducts all volumes
- 120 days may be too short a time period used to identify 1:1 MID relationship
   Mail Owners may change MSPs over time
- Mail Owners entering barcoded mail with hardcopy postage statements or as Full Rate postage affixed

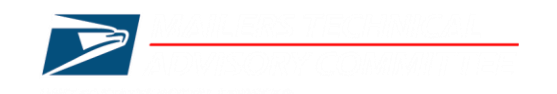

### USPS plans to modify logic for Category 14 undocumented

- Grace period will be extended until 8/31/22
- 1<sup>st</sup> phase will be to modify order of precedence

## **Current Logic Order of Precedence**

1:1 MID – Category 14 Bookending Reassignment – Category 1,2,4,5,7,8 Seamless MID Reassignment via Seamless Administrator MID on Piece (no reassignment) – Category 3,6,9,10,11,12,13

## **Recommended Logic Order of Precedence**

Seamless MID Reassignment via Seamless Administrator Bookending Reassignment – Category 1,2,4,5,7,8 1:1 MID – Category 14 MID on Piece (no reassignment) – Category 3,6,9,10,11,12,13

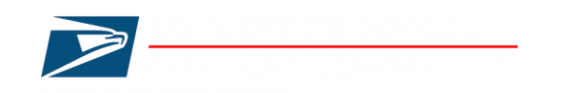

## USPS plans to modify logic for Category 14 undoc

Grace period will be extended until 8/31/22 Second phase will be to enhance 1:1 MID logic

- Exclude MIDs that belong to known MSPs
- Expand the 120 window to identify 1:1 relationship
- Establish minimum MID usage threshold
- Identify relationship based on MID and Class of STID

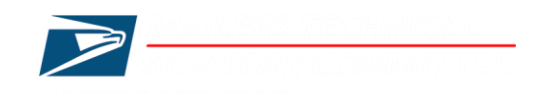

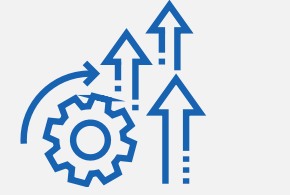

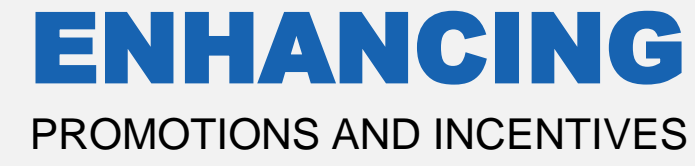

## MODERNIZING, SIMPLIFYING, DEVELOPING & DESIGNING

## **NEW SOLUTIONS**

TO MEET

# CUSTOMERS' NEEDS & **STRENGTHEN THE VALUE OF MAIL**

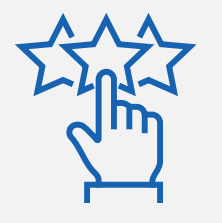

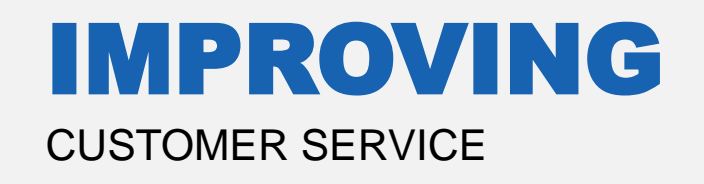

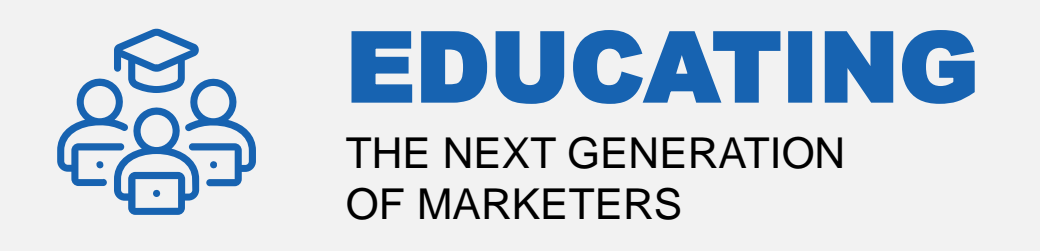

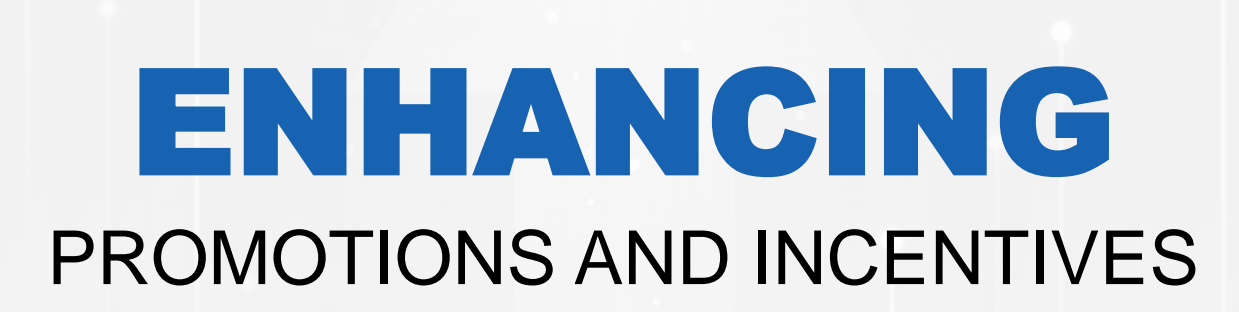

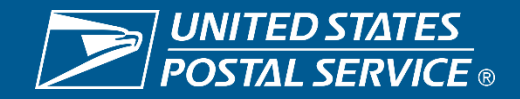

Marketing Mail and First-Class® Mail Products

Registration Period

Promotion Period

| PROMOTIONS                                 | DEC | JAN    | FEB       | MAR         | APR     | MAY | JUN     | JUL     | AUG     | SEPT  | ОСТ  | NOV | DEC    |
|--------------------------------------------|-----|--------|-----------|-------------|---------|-----|---------|---------|---------|-------|------|-----|--------|
| TACTILE, SENSORY<br>AND INTERACTIVE        | Ľ   | DEC 15 | 핍 FEB 1   |             |         |     |         | JUL 31  |         |       |      |     |        |
| EMERGING AND<br>ADVANCED<br>TECHNOLOGY     |     | J      | AN 15     | 급 MAR 1     |         |     |         |         | AUG 31  |       |      |     |        |
| EARNED<br>VALUE                            |     |        | <b>FE</b> | B 15 MAR 31 | 굅 APR 1 |     | JUN 30  |         |         |       |      |     |        |
| PERSONALIZED<br>COLOR<br>TRANSPROMO        |     |        |           |             |         | 6 M | AY 15   | 굅 JUL 1 |         |       |      |     | DEC 31 |
| INFORMED<br>DELIVERY®                      |     |        |           |             |         |     | ເຊັ່ງ ແ | JN 15   | 핍 AUG 1 |       |      |     | DEC 31 |
| MOBILE<br>SHOPPING<br>"Marketing Mail only |     |        |           |             |         |     |         |         | JUL 15  | E SEF | PT 1 |     | DEC 31 |

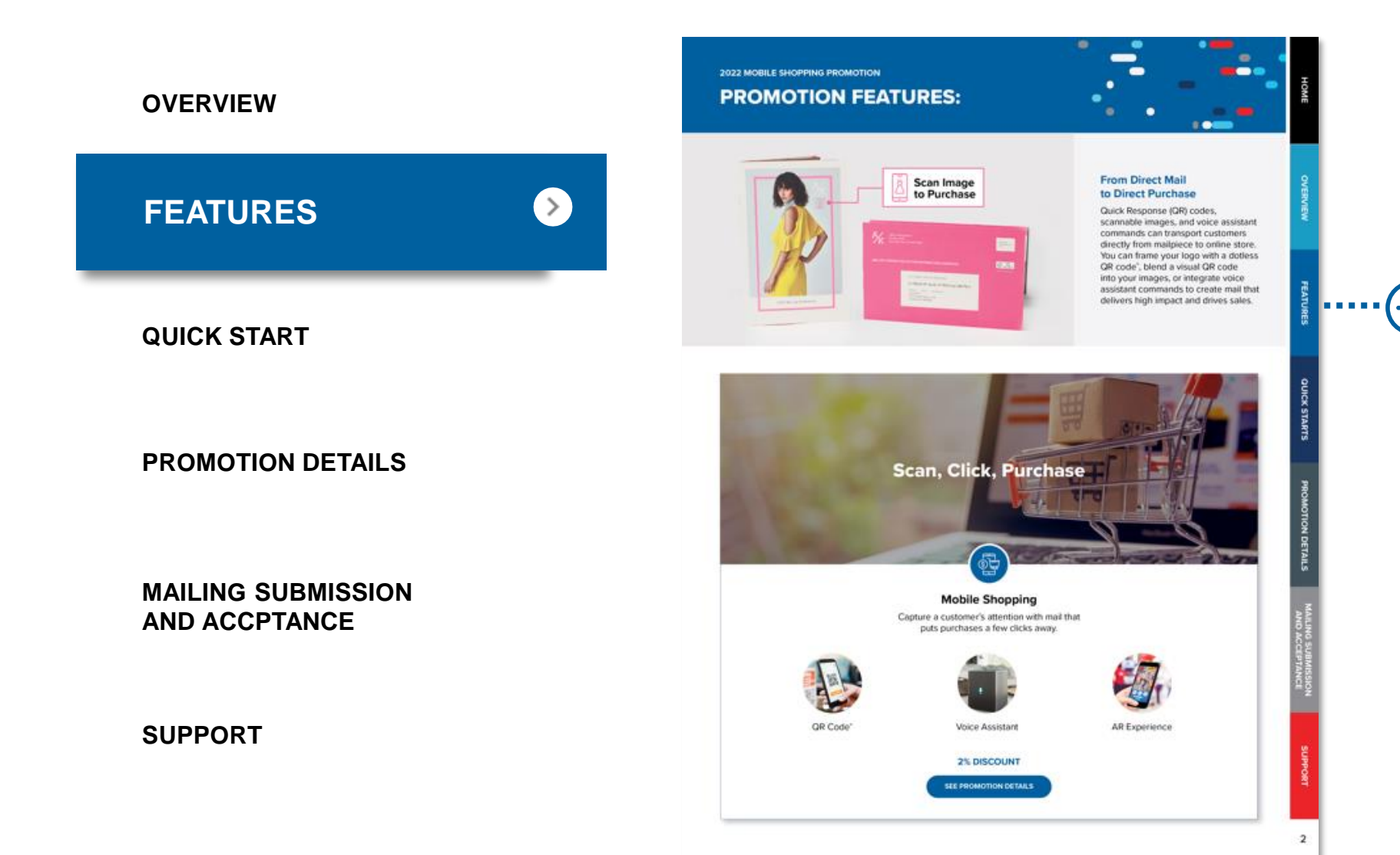

Understand which technologies and techniques are eligible and the benefit each delivers to you.

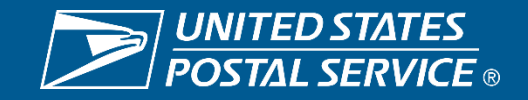

## **IMPROVING** CUSTOMER SERVICE

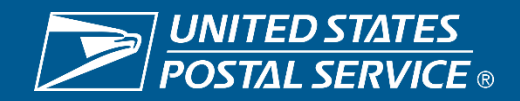

## 2022 CUSTOMER SERVICE WHAT'S NEW?

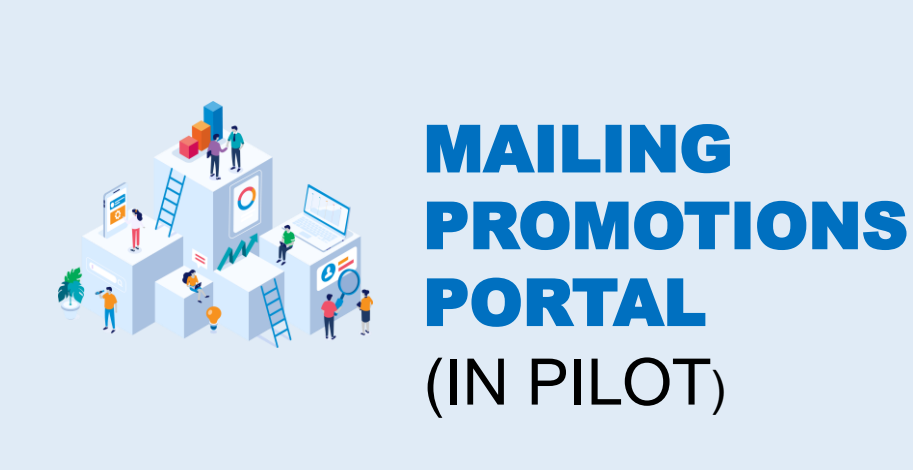

#### BENEFITS

- Streamlined process due to the Portal
- Seamless submission of mailpieces and questions to USPS through new Portal tools
- Improved response times to inquiries due to increased staffing
- Streamlined reporting for USPS & the Customer
  - USPS can monitor inquiries and time which gives insights into staffing needs
  - Customer can maintain their records on the Portal's dashboard, such as any submitted requests, correspondence, and current status

#### **MAILING PROMOTIONS PORTAL DASHBOARD**

#### **Mailing Promotions Portal**

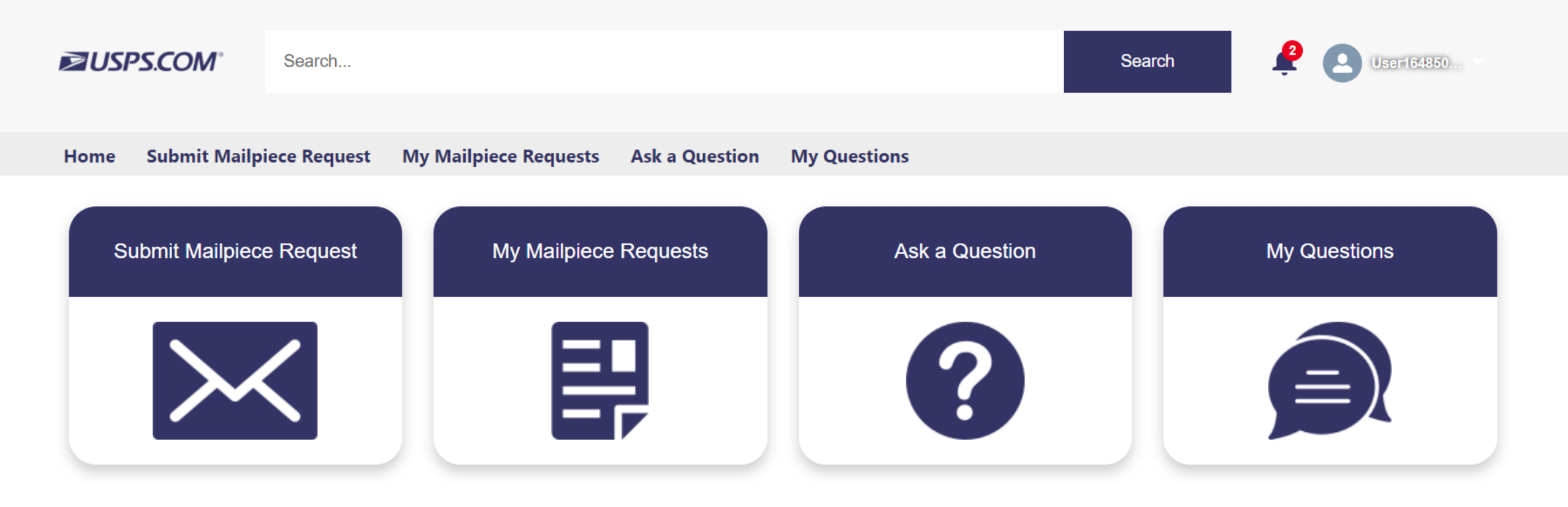

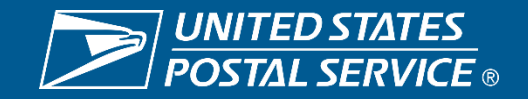

#### **MAILING PROMOTIONS PORTAL TIMELINE**

#### 3/28-4/01

- Invite small group of industry users to participate in pilot
- Onboard identified group of industry users

## 4/25-5/15

Outreach to onboard as many BSAs and BSA delegates

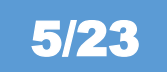

Launch Mailing Promotions Portal

## 4/05-4/06

- MTAC Meet & Greet
   demonstration
- Onboard any BSAs at MTAC

#### 5/15-5/21 | NPF

- Host workshop that demonstrates
   Mailing Promotion Portal
- Provide consultation table to onboard

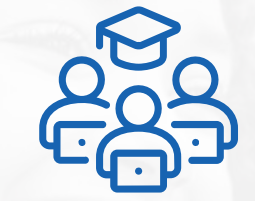

## **EDUCATING** NEXT GENERATION OF MARKETERS

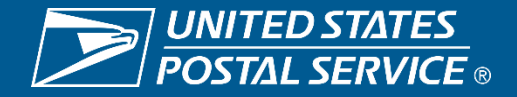

## **2022 DIRECT EFFECT WHAT'S NEW?**

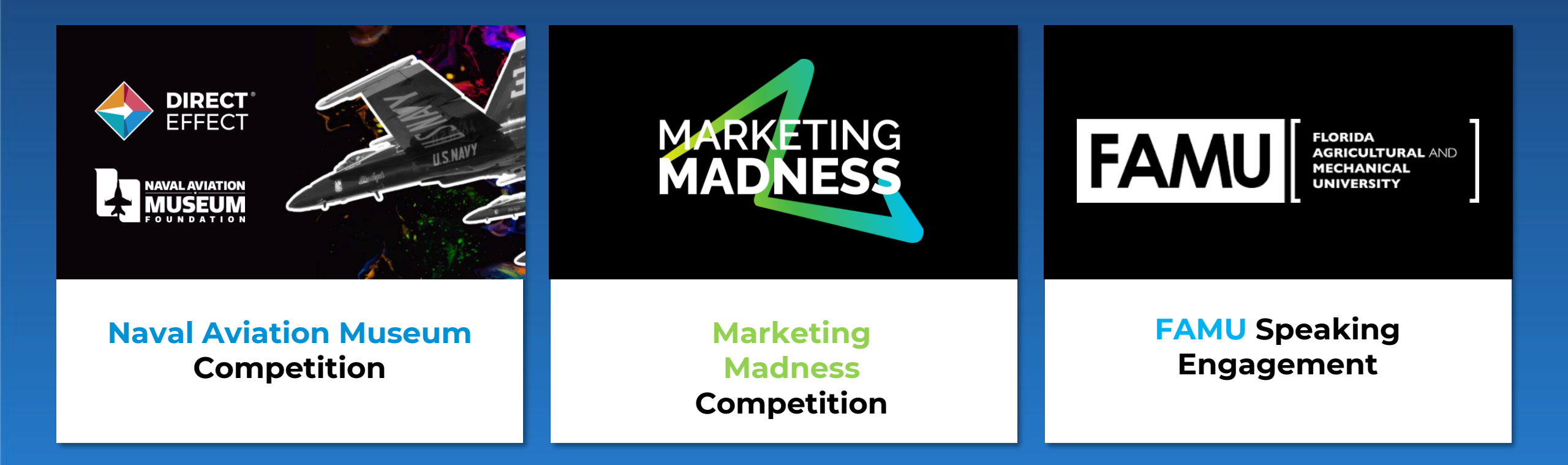

## **Direct Mail**

The direct mail piece includes a punch-out paper Blue Angel airplane, and drives the audience towards the foundation's website. There, visitors can join or donate, as well as submit a story and image for use on social media channels.

## WINNER OF THE INNOVATION CHALLENGE:

#### WILKES UNIVERSITY

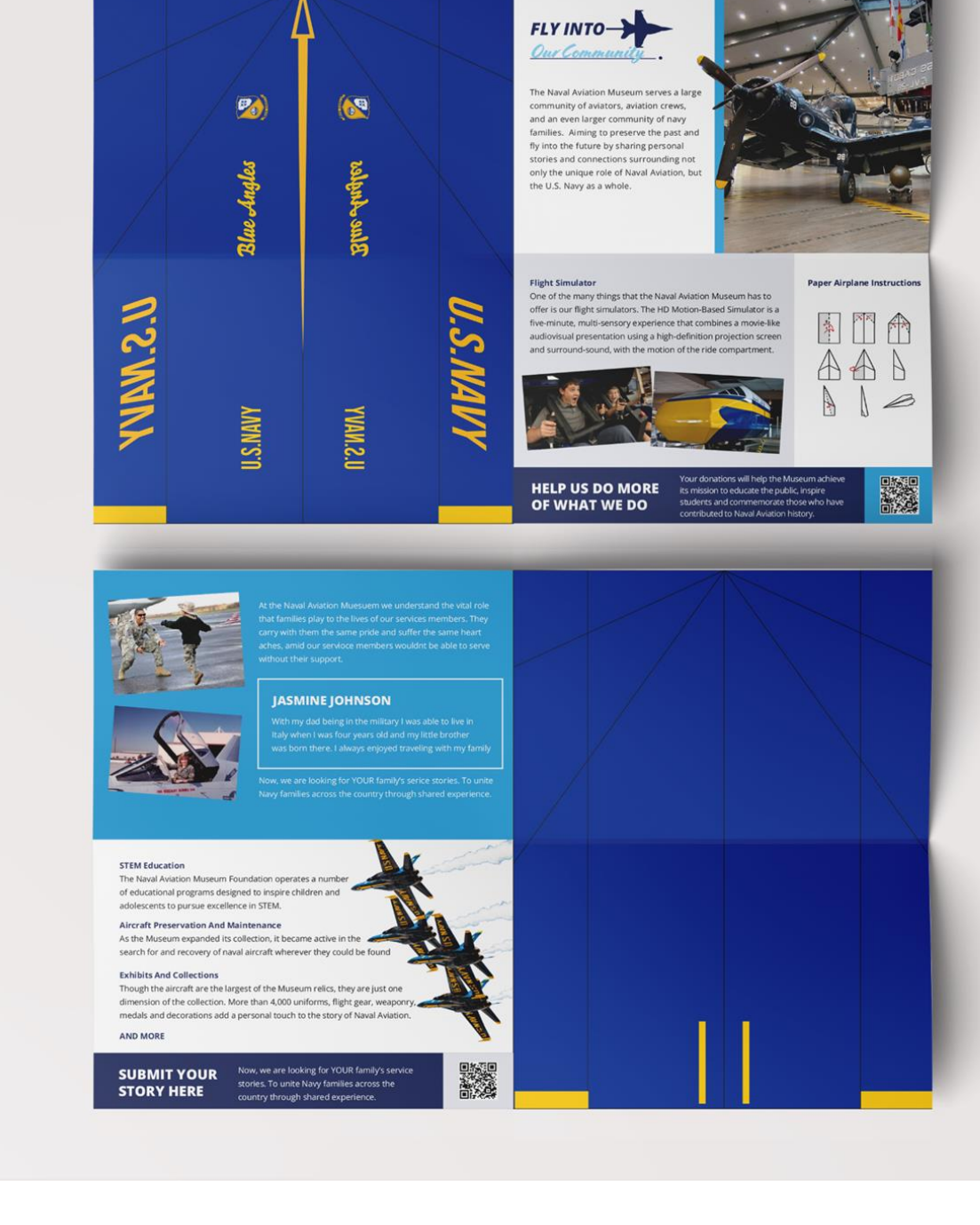

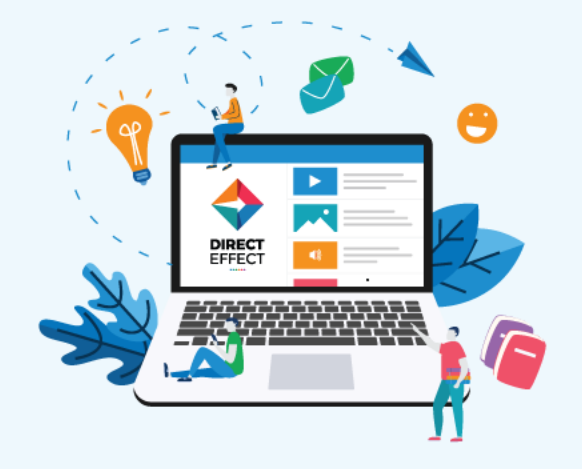

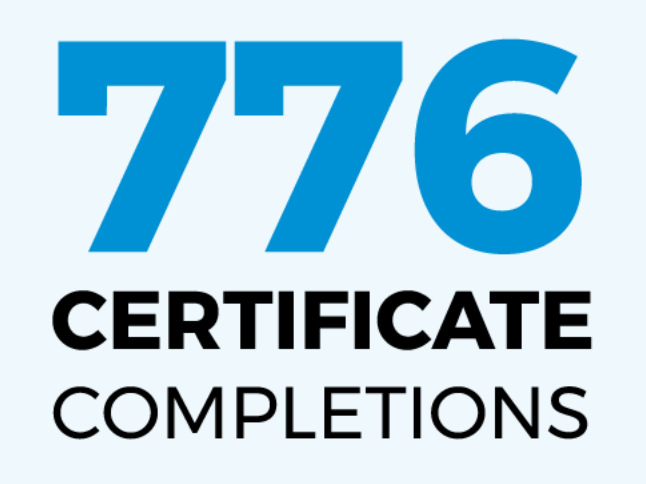

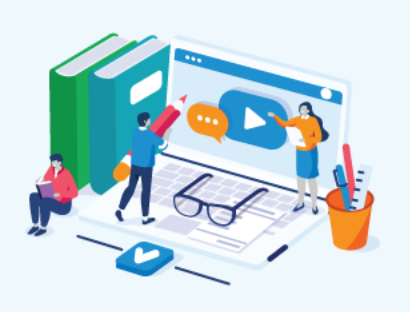

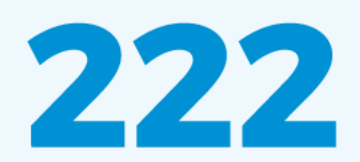

FACULTY **MEMBERS** 

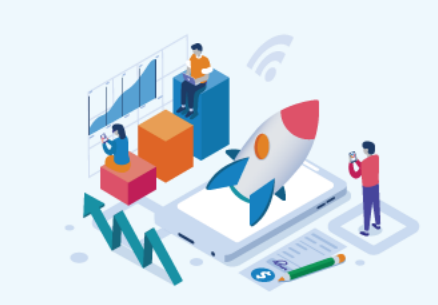

5.338

**STUDENTS** 

#### 141 Colleges & Universities

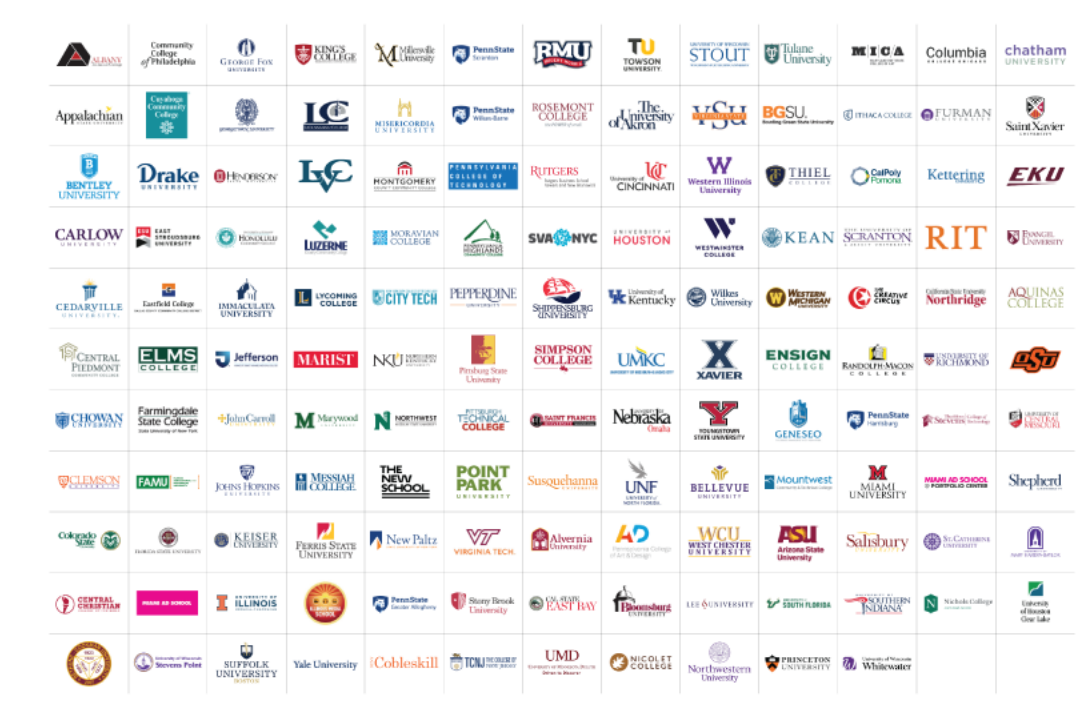

#### **INNOVATION CHALLENGES**

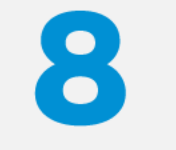

**IN-PERSON** 

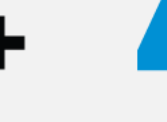

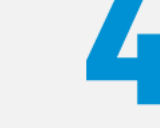

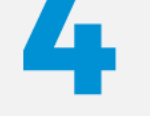

VIRTUAL

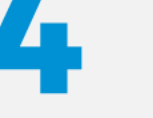

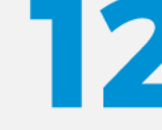

TOTAL CHALLENGES

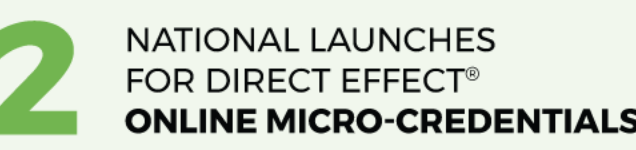

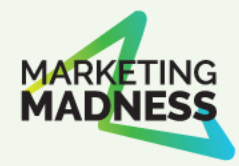

## **Garrett Hoyt,** VP, Technology Applications

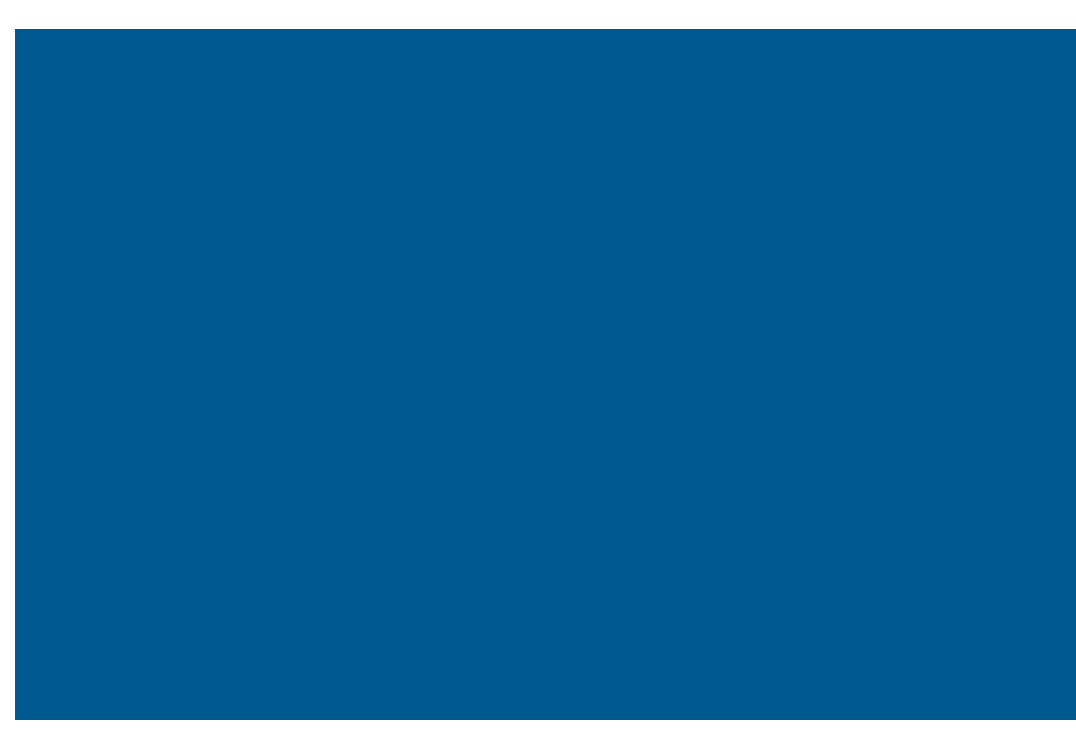

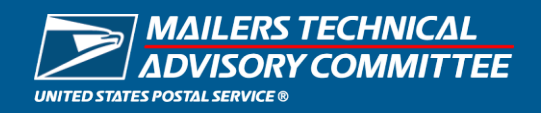

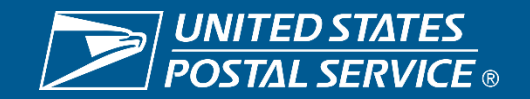

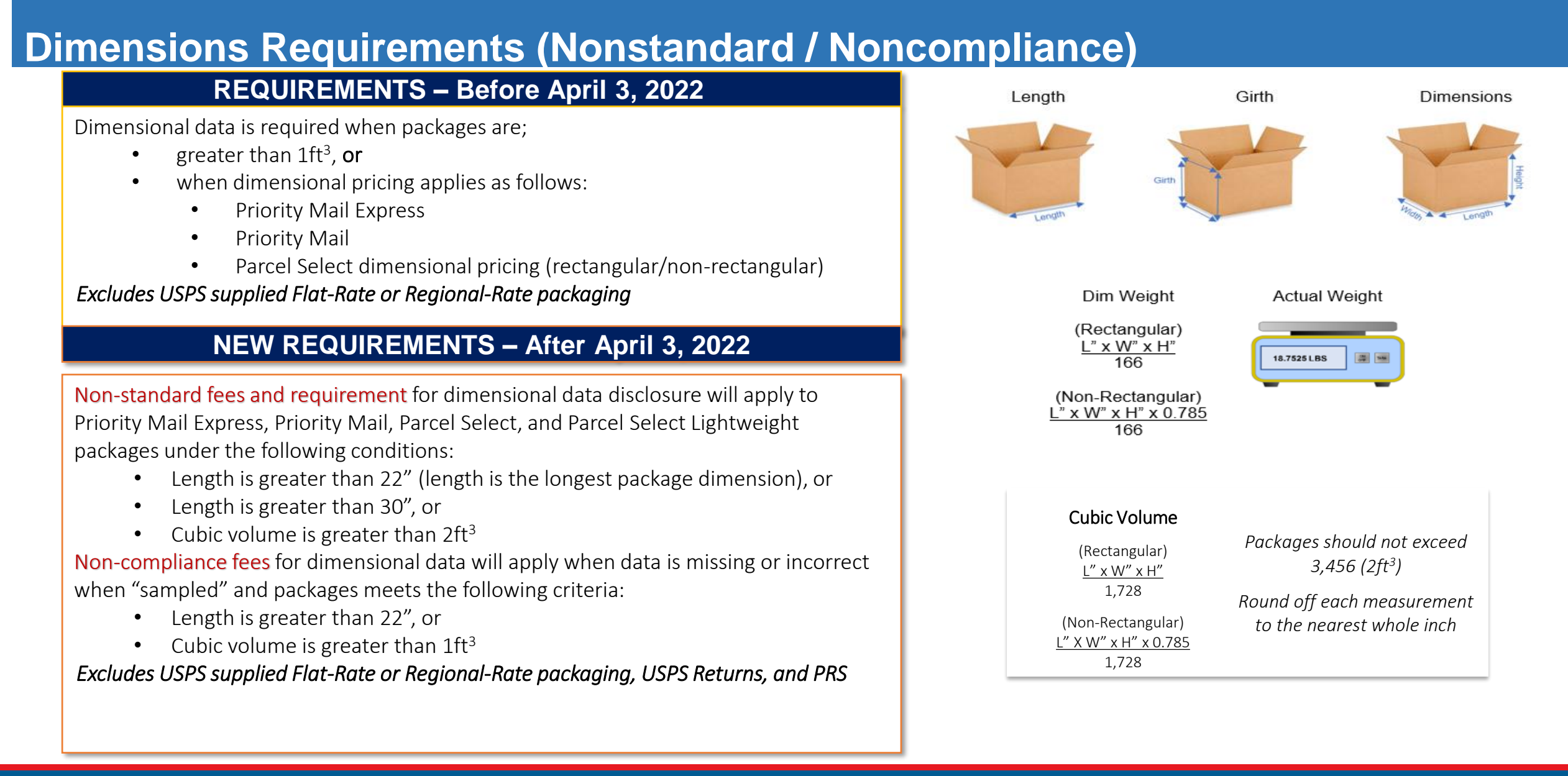

![](_page_21_Picture_1.jpeg)

![](_page_21_Picture_2.jpeg)

#### **Nonstandard Fees**

![](_page_22_Figure_1.jpeg)

![](_page_22_Picture_2.jpeg)

![](_page_22_Picture_3.jpeg)

| Noncompliance Fee (NCF)                     | Noncompliance Length (NCL); Length >22"                                                                                   | Noncompliance Cube (NCC); Cube > 1 ft <sup>3</sup> |  |  |
|---------------------------------------------|----------------------------------------------------------------------------------------------------|----------------------------------------------------|--|--|
| Evaluated by Sampled or Captured Dimensions | Packages with missing/inaccurate dimensions exceeding length of 22" length or 1 ft <sup>3</sup> will be charged \$1.50 No |                                                    |  |  |

![](_page_23_Figure_2.jpeg)

\* Sampled – Manually captured

\* Captured – Automatically captured on MPE

![](_page_23_Picture_5.jpeg)

![](_page_23_Picture_6.jpeg)

#### Nonstandard and Noncompliance Data and Reporting

| Fees                                | eVS reports*                                                                                                    | eVS extracts                                      | Enterprise Payment System                                                                                 |                              |
|-------------------------------------|----------------------------------------------------------------------------------------------------|---------------------------------------------------|----------------------------------------------------------------------------------------------------|------------------------------|
| Nonstandard fees from manifest file | <ul> <li>eVS postage statement</li> <li>Variance report (if there is a recalculated postage difference)</li> </ul> | <ul> <li>Postage Statement<br/>Extract</li> </ul> | <ul> <li>Commercial Mailing and<br/>Shipping Detail Report</li> <li>Transaction History Report</li> </ul> | Where can                    |
| Nonstandard fees from sample        | <ul> <li>Incorrect Packaging Report</li> <li>Side-by-side Sampling Report</li> </ul>                               | Reconciliation Extract                            | Transaction History Report                                                                                | you see the<br>fees for eVS? |
| Noncompliance fee                   | <ul><li>Incorrect Packaging Report</li><li>Side-by-side Sampling Report</li></ul>                                  | Reconciliation Extract                            | Transaction History Report                                                                                |                              |

![](_page_24_Figure_2.jpeg)

![](_page_24_Picture_3.jpeg)

![](_page_24_Picture_4.jpeg)

## Bulk Permit Balance Check

![](_page_25_Picture_1.jpeg)

![](_page_25_Picture_2.jpeg)

### **Customer Validation Tool Search**

For the MSP to perform the MSP Balance Check the MSP will need to login into the BCG and navigate to Manage Account. Selecting the Manage Profile option.

| Welcome, Core MailerOn                                                                                                    | e                                                                                                  | _       | Manage Favorites<br>Manage Services |                 |
|----------------------------------------------------------------------------------------------------|----------------------------------------------------------------------------------------------------|---------|-------------------------------------|-----------------|
| CORE MAILERONE (94542872), 5143 ROSEMOUNT DR,                                                                                      | WELDON SPRING, MO 63304-7581                                                                       | Next Pe | Manage Locations<br>Manage Users    | Balance and Fee |
| Account Overview                                                                                                    | Mailer Scorecard                                                                                   | Fav     | Log Out                             | Edit            |
|                                                                                                    | eDoc Submitter Mail Preparer Mail Owner                                                            | Dasht   | board                               | >               |
|                                                                                                    | April 2021                                                                                         | Incent  | tive Programs                       | >               |
|                                                                                                    |                                                                                                    | Mailer  | D                                   | >               |
|                                                                                                    |                                                                                                    | Online  | e Enrollment                        | >               |
| Access to the Enterprise Payment<br>System is required for this information.<br>Request access to the Enterprise<br>Payment System | You either do not participate in this<br>program, or we have yet to receive<br>data for this CRID. | Posta   | l Wizard                            | >               |
| ,                                                                                                    |                                                                                                    |         |                                     |                 |
|                                                                                                    | Mailing Report                                                                                     |         |                                     |                 |

![](_page_26_Picture_3.jpeg)

![](_page_26_Picture_4.jpeg)

### **Customer Validation Tool Search**

In Manage Profile screen navigate to Mail Service Provider section and select the Customer Validation Tool

![](_page_27_Picture_2.jpeg)

![](_page_27_Picture_3.jpeg)

![](_page_27_Picture_4.jpeg)

### **Customer Validation Tool Search**

|                                                                                               |                   |                                |                          | Gateway    | USPS.com | Help | Log |
|-----------------------------------------------------------------------------------------------|-------------------|--------------------------------|--------------------------|------------|----------|------|-----|
| UNITED STATES                                                                                 | Business          | s Customer Gate                | wav                      |            |          |      |     |
| POSIAL SERVICE                                                                                | Dasines           | customer dute                  | way                      |            |          |      |     |
|                                                                                               |                   |                                |                          |            |          |      |     |
|                                                                                               |                   |                                |                          |            |          |      |     |
| Customer Valid                                                                                | ation Tool        |                                |                          |            |          |      |     |
|                                                                                               |                   |                                |                          |            |          |      |     |
|                                                                                               |                   |                                |                          |            |          |      |     |
| This tool is intended                                                                         | to provide Mail S | ervice Providers with a way to | o validate Mail Owner in | formation. |          |      |     |
| To begin, select a cu                                                                         | stomer identiller | from the dropdown below.       |                          |            |          |      |     |
|                                                                                               |                   |                                |                          |            |          |      |     |
| -Select One-                                                                                  |                   |                                |                          |            |          |      |     |
| -Select One-<br>CRID                                                                          |                   |                                |                          |            |          |      |     |
| -Select One-<br>CRID<br>MID<br>Permit Information                                             | -                 |                                |                          |            |          |      |     |
| -Select One-<br>CRID<br>MID<br>Permit Information                                             |                   |                                |                          |            |          |      |     |
| -Select One-<br>CRID<br>MD<br>Permit Information<br>Scheduler ID<br>Nonprofit                 | ]                 |                                |                          |            |          |      |     |
| -Select One-<br>CRID<br>MID<br>Permit Information<br>Scheduler 1D<br>Nongrafit<br>Bulk Search |                   |                                |                          |            |          |      |     |

Within the Customer Validation Tool there are 2 ways to perform the balance check for EPS and Local Trust account information:

- Permit Information
- Bulk Search

| LEGAL                  | ON USPS.COM                  | ON ABOUT.USPS.COM      | OTHER USPS SITES            |
|------------------------|------------------------------|------------------------|-----------------------------|
| Privacy Policy >       | Government Services >        | About USPS Home >      | Business Customer Gateway > |
| Terms of Use >         | Buy Stamps & Shop >          | Newsroom >             | Postal Inspectors >         |
| FOIA >                 | Print a Label with Postage > | Mail Service Updates > | Inspector General >         |
| No FEAR Act EEO Data > | Customer Service >           | Forms & Publications > | Postal Explorer >           |
|                        | Site Index >                 | Careers >              |                             |
|                        |                              |                        |                             |

![](_page_28_Picture_6.jpeg)

![](_page_28_Picture_7.jpeg)

### **Customer Validation Tool – Permit Information Search**

| Customer Va                                                 | lidation Tool                                                                  |                                                     |          |  |  |
|-------------------------------------------------------------|--------------------------------------------------------------------------------|-----------------------------------------------------|----------|--|--|
| This tool is inten<br>To begin, select<br>Permit Informatio | ded to provide Mail Service Providers<br>a customer identifier from the dropdo | with a way to validate Mail Owner info<br>wn below. | rmation. |  |  |
| * indicates a require                                       | ed field.                                                                      |                                                     |          |  |  |
| Permit Type:                                                | Select One- V *                                                                |                                                     |          |  |  |
| City where Pe<br>State where P                              | rmit is Held:                                                                  | *                                                   |          |  |  |
| Search Re                                                   | eset                                                                           |                                                     |          |  |  |
|                                                             |                                                                                |                                                     |          |  |  |

Performing the Permit Information Search

- Enter the Permit Number
- Select Permit Type
- Search by City/State or Zip Code •
  - By City/State
    - Enter the City
    - Select the State
  - By Zip Code
    - Enter the Zip Code
- Click the Search Button

ON USPS.COM Privacy Policy > Government Services > Terms of Use > Buy Stamps & Shop > Print a Label with Postage > No FEAR Act EEO Data : Customer Service >

ON ABOUT.USPS.COM About USPS Home > Newsroom > Mail Service Updates > Forms & Publications

OTHER USPS SITES Business Customer Gateway > Postal Inspectors > Inspector General > Postal Explorer :

![](_page_29_Picture_15.jpeg)

FOIA >

![](_page_29_Picture_16.jpeg)

### **Customer Validation Tool – Permit Information Search**

| Permit Information Searc          | h Results                |
|-----------------------------------|--------------------------|
|                                   |                          |
| Account Number:                   | 1000007133               |
| Account Status:                   | ACTIVE                   |
| Account Balance:                  | \$5,891.16               |
| Permit Number:                    | 26                       |
| Permit Type:                      | PI                       |
| ZIP Code where<br>Permit is Held: | 20066-9998               |
| Permit Status:                    | ACTIVE                   |
| CRID:                             | 20101751 (Permit Linked) |
| Company Name:                     | PONESIT                  |
| Urbanization Code:                |                          |
| Address Line 1:                   | 100 E MARKET DR          |
| Address Line 2:                   |                          |
| Address Line 3:                   |                          |
| City:                             | ARLINGTON                |
| State/Province:                   | VA                       |
| ZIPCode/PostalCode:               | 22203-1553               |
| Country:                          | UNITED STATES            |

Permit Information Search Results come back it will include the Account Number, Account Status and Account Balance.

- Account Number
  - Displays the EPS Account number or Local Trust account number
    - EPS Account number will be 10 digits long
- Account Status
  - Display for EPS Accounts Active, Inactive, Suspend, Pending, Pending\_Closure
  - Local Trust will be blank
- Account Balance
  - If EPS account is a trust, then the balance will display.
  - If it is an ACH Debit account, then the word "Debit" will display
  - If EPS account is in Pending status, it will display N/A for Account Balance
- Disclaimer on the Search Results that the Account balance and Account Status is only a point in time and does not consider any postage statements currently in UPD status.
- If Permit Holder hasn't granted the MSP permission, then the Account Number, Accounts Balance or Account Status won't appear but a message to work with the Permit Holder.

![](_page_30_Picture_15.jpeg)

![](_page_30_Picture_16.jpeg)

## **Customer Validation Tool – Bulk Search**

| Customer Validatio<br>This tool is intended to p<br>To begin, select a custor<br>Bulk Search                                       | n Tool<br>rovide Mail Service Providers with a<br>ner identifier from the dropdown bel                      | way to validate Mail Owner inform<br>ow.                                                                                              | nation.                     |
|----------------------------------------------------------------------------------------------------|----------------------------------------------------------------------------------------------------|----------------------------------------------------------------------------------------------------|-----------------------------|
| * indicates a required field.<br>Search Data Type: (<br>Result Data Elements<br>Upload a File*:<br>IE Users: If the file upload is | CRID OMID ●Permit ONonpro<br>CRID □MID ☑Permit □No<br>Browse<br>not working for your Internet Explorer (IE) | ofit Authorization Number (NPA)<br>onprofit<br>Search History Results Help (Fil<br>version, please click <u>here</u> to upload a file | e Format)<br>e.             |
| Search Reset                                                                                                    |                                                                                                    |                                                                                                    |                             |
| LEGAL                                                                                                    | ON USPS.COM                                                                                                 | ON ABOUT.USPS.COM                                                                                                    | OTHER USPS SITES            |
| Privacy Policy >                                                                                                    | Government Services >                                                                                       | About USPS Home >                                                                                                    | Business Customer Gateway > |
| FOIA >                                                                                                    | Buy Stamps & Shop ><br>Print a Label with Postage >                                                         | Newsroom ><br>Mail Service Undates >                                                                                                  | Postal Inspectors >         |
| No FFAR Act FEO Data >                                                                                                    | Customer Service >                                                                                          | Forms & Publications >                                                                                                    | Postal Explorer >           |

Performing the Bulk Search will allow you to search multiple permits at the same time.

- Search Data Type needs to be Permit. If anything, else is selected the Balance information won't be returned
- Results Data Elements ensure Permit is selected.
- Upload a File Browse for the Pipe Delimited file you want to use
- Search Click button to begin the search
- Search History Results Display your Search History, displays less than 25 files within the last 7 days
- Help (File Format) Discuss format and process to create a Pipe Delimited text/flat file using Notepad and MS Excel

![](_page_31_Picture_9.jpeg)

![](_page_31_Picture_10.jpeg)

## **Customer Validation Tool – Bulk Search**

| Customer Validation To                                             | D                                                                 |                                             |                        |  |
|--------------------------------------------------------------------|-------------------------------------------------------------------|---------------------------------------------|------------------------|--|
| This tool is intended to provide<br>To begin, select a customer id | e Mail Service Providers with a<br>entifier from the dropdown bel | way to validate Mail Owner inf<br>ow.       | ormation.              |  |
| Bulk Search                                                        | <b>v</b>                                                          |                                             |                        |  |
| * indicates a required field. Search Data Type: OCRIE              | OMID OPermit ONonpro                                              | ofit Authorization Number (NPA              | N)                     |  |
| Result Data Elements: 🗹                                            | CRID □MID ☑Permit □No                                             | onprofit                                    |                        |  |
| Upload a File*:                                                    | Browse                                                            | Search History Results Help                 | (File Format)          |  |
| IE Users: If the file upload is not wo                             | rking for your Internet Explorer (IE)                             | version, please click <u>here</u> to upload | a file.                |  |
| Search Reset                                                       |                                                                   |                                             |                        |  |
| Bulk Search Results                                                |                                                                   |                                             |                        |  |
| Please click the link for availab                                  | le download results.                                              |                                             |                        |  |
| Upload Time                                                        | Upload File                                                       |                                             | Download File          |  |
| Apr 19, 2021 1:41:40 PM                                            | CW_Sample_Permit_File_                                            | _10202020.txt Permit_202                    | 1419134240_184410.xlsx |  |
|                                                                    |                                                                   |                                             |                        |  |
|                                                                    |                                                                   |                                             |                        |  |
|                                                                    |                                                                   |                                             |                        |  |
| LEGAL                                                              | ON USPS.COM                                                       | ON ABOUT.USPS.COM                           | OTHER USPS SITES       |  |

Once the Bulk Search Results are ready it will display the in the Bulk Search Results section. There will downloadable file with the results. The results will include:

- Account Number
  - Displays the EPS Account number or Local Trust account number
- Account Status
  - Display for EPS Accounts Active, Inactive, Suspend, Pending, Pending Closure
  - Local Trust will be blank
- Account Balance
  - If EPS account is a trust, then the balance will display.
  - If it is an ACH Debit account, then the word "Debit" will display
  - If EPS account is in Pending status, it will display N/A for Account Balance
- Disclaimer on the Search Results that the Account balance and Account Status is only a point in time and does not consider any postage statements currently in UPD status.
- If Permit Holder hasn't granted the MSP permission, then the Account Number, Accounts Balance or Account Status won't appear but a message to work with the Permit Holder.

![](_page_32_Picture_14.jpeg)

![](_page_32_Picture_15.jpeg)

## Structure Change Process

![](_page_33_Picture_1.jpeg)

![](_page_33_Picture_2.jpeg)

- Concept: Increase industry engagement to support technical specifications for structural software changes with the goal of fostering collaboration for implementation approach, improving communication and providing regular updates including FAQs.
- Approach: Launch Early Vetting Group Postal Early Exchange Committee (PEEC) which includes a cross-functional industry group that has representatives for mail.dat, mail.xml, SSF, transportation, different shapes, entry discounts
- Current state:
  - Various cross-functional industry group members have been identified
  - NDAs in progress
  - Meetings will be held bi-weekly
  - Once initial implementation approach finalized, and available to share externally information will be shared with a larger group

![](_page_34_Picture_8.jpeg)

![](_page_34_Picture_9.jpeg)

![](_page_34_Picture_10.jpeg)

## Next Steps

- Meet bi-weekly
- Obtain feedback, update as needed and share with subsequent groups
- Finalize Release Overview and post on PostalPro
- Create FAQs based on Industry feedback

![](_page_35_Picture_5.jpeg)

![](_page_35_Picture_6.jpeg)